# EzVPN with NEM on IOS Router with VPN 3000 Concentrator Configuration Example

Document ID: 19291

# Contents

Introduction Prerequisites Requirements **Components Used** Conventions **Configure the VPN 3000 Concentrator** Task Network Diagram Step by Step Instructions **Router Configuration** Verify Troubleshoot Troubleshooting Commands Output from Debug Commands Related Cisco IOS show Commands for Troubleshooting VPN 3000 Concentrator Debug What Can Go Wrong **Related Information** Introduction

This document explains the procedure you use in order to configure a Cisco IOS® router as an EzVPN in Network Extension Mode (NEM) to connect to a Cisco VPN 3000 Concentrator. A new EzVPN Phase II feature is the support of a basic Network Address Translation (NAT) configuration. The EzVPN Phase II is derived from the Unity Protocol (VPN Client software). The remote device is always the initiator of the IPsec tunnel. However, Internet Key Exchange (IKE) and IPsec proposals are not configurable on the EzVPN Client. The VPN Client negotiates proposals with the server.

In order to configure IPsec between a PIX/ASA 7.x and a Cisco 871 router using Easy VPN, refer to PIX/ASA 7.x Easy VPN with an ASA 5500 as the Server and Cisco 871 as the Easy VPN Remote Configuration Example.

In order to configure IPsec between the Cisco IOS® Easy VPN Remote Hardware Client and the PIX Easy VPN Server, refer to IOS Easy VPN Remote Hardware Client to a PIX Easy VPN Server Configuration Example.

In order to configure a Cisco 7200 Router as an EzVPN and the Cisco 871 Router as the Easy VPN Remote, refer to 7200 Easy VPN Server to 871 Easy VPN Remote Configuration Example.

# Prerequisites

## Requirements

Before you attempt this configuration check that the Cisco IOS router supports the EzVPN Phase II feature and has the IP connectivity with end-to-end connections to establish the IPsec tunnel.

## **Components Used**

The information in this document is based on these software and hardware versions:

- Cisco IOS Software Release 12.2(8)YJ (EzVPN Phase II)
- VPN 3000 Concentrator 3.6.x
- Cisco 1700 Router

The information in this document was created from the devices in a specific lab environment. All of the devices used in this document started with a cleared (default) configuration. If your network is live, make sure that you understand the potential impact of any command.

**Note:** This configuration was recently tested with a Cisco 3640 Router with Cisco IOS Software Release 12.4(8) and the VPN 3000 Concentrator 4.7.x version.

## Conventions

Refer to Cisco Technical Tips Conventions for more information on document conventions.

# **Configure the VPN 3000 Concentrator**

### Task

In this section, you are presented with the information to configure the VPN 3000 Concentrator.

### **Network Diagram**

This document uses the network setup shown in this diagram. Loopback interfaces are used as internal subnets, and FastEthernet 0 is the default to the Internet.

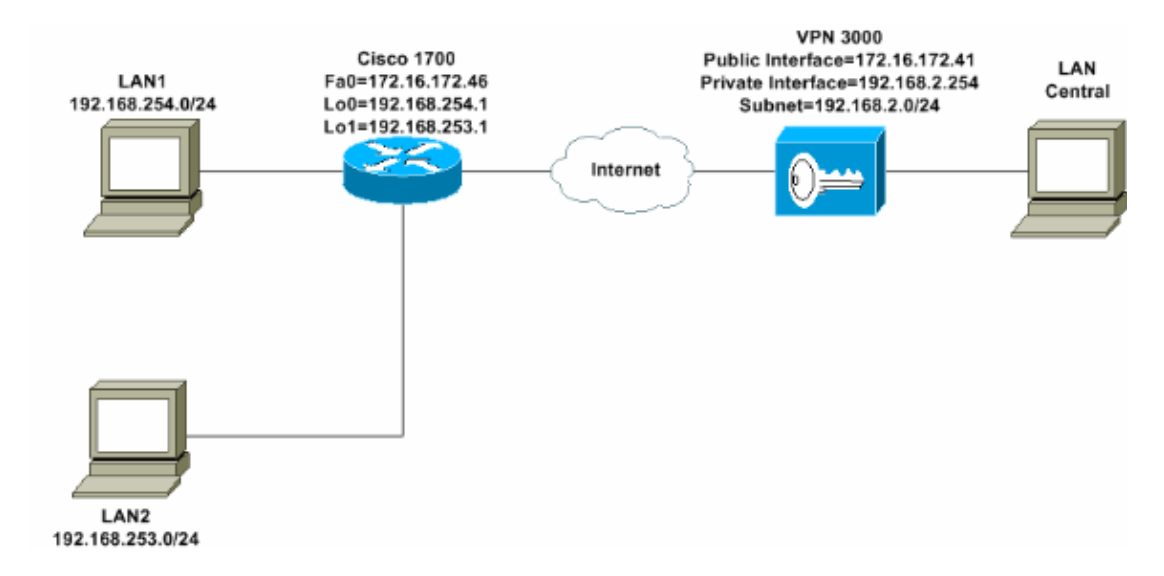

## **Step by Step Instructions**

Complete these steps:

1. Choose **Configuration** > **User Management** > **Groups** > **Add** and define a group name and password in order to configure an IPsec group for the users.

This example uses the group name turaro with password/verify tululo.

| Configuration Interfaces User Management Groups Users Users | Configuration<br>This section<br>default to the<br>override bas | on User Manage<br>lets you add a gr<br>e base group valu<br>e group values.                                                                                                    | ement   Groups   Add<br>oup. Check the Inherit? box to set a field that you want to<br>e. Uncheck the Inherit? box and enter a new value to                                  |  |  |  |  |
|----------------------------------------------------------------------------------------------------|-----------------------------------------------------------------|----------------------------------------------------------------------------------------------------|----------------------------------------------------------------------------------------------------|--|--|--|--|
| Monitoring                                                                                                    | Taenuty G                                                       | Identity General IPSec Client Config Client FW HW Client PP1P/L21P                                                                                                    |                                                                                                    |  |  |  |  |
|                                                                                                    | Attribute                                                       | Value                                                                                                    | Description                                                                                                    |  |  |  |  |
|                                                                                                    | Group<br>Name                                                   | turaro                                                                                                    | Enter a unique name for the group.                                                                                                    |  |  |  |  |
|                                                                                                    | Password                                                        | and a second second sec | Enter the password for the group.                                                                                                    |  |  |  |  |
|                                                                                                    | Verify                                                          |                                                                                                    | Verify the group's password.                                                                                                    |  |  |  |  |
|                                                                                                    | Туре                                                            | Internal 💌                                                                                                    | External groups are configured on an external<br>authentication server (e.g. RADIUS). Internal groups<br>are configured on the VPN 3000 Concentrator's<br>Internal Database. |  |  |  |  |
|                                                                                                    | Add                                                             | Cancel                                                                                                    |                                                                                                    |  |  |  |  |
| CISCO SYSTEMS                                                                                                    |                                                                 |                                                                                                    |                                                                                                    |  |  |  |  |

2. Choose **Configuration** > **User Management** > **Groups** > **turaro** > **General** to enable **IPSec** and disable Point–to–Point Tunneling Protocol (PPTP) and Layer 2 Tunnel Protocol (L2TP).

Make your selections and click Apply.

| - <u>Configuration</u> <u>Interfaces</u>         | Identity General IPSec C           | lient FW TPPTP/L2T          | P        |              |
|--------------------------------------------------|------------------------------------|-----------------------------|----------|--------------|
|                                                  |                                    | (                           | Feneral  | Par          |
| Base Group                                       | Attribute                          | Value                       | Inherit? |              |
| Groups<br>Users                                  | Access Hours                       | -No Restrictions- 💌         | P        | Sele         |
| Policy Management                                | Simultaneous Logins                | 3                           | <b>v</b> | Ente         |
| -@ <u>Administration</u><br>-@ <u>Monitoring</u> | Minimum Password Length            | 8                           | R        | Ente         |
|                                                  | Allow Alphabetic-Only<br>Passwords | ম                           | ঘ        | Ente<br>be a |
|                                                  | Idle Timeout                       | 30                          | R        | (min         |
|                                                  | Maximum Connect Time               | 0                           | 9        | (min         |
|                                                  | Filter                             | -None-                      | V        | Ente         |
|                                                  | Primary DNS                        |                             | 9        | Ente         |
|                                                  | Secondary DNS                      |                             | 9        | Ente         |
|                                                  | Primary WINS                       |                             | J        | Ente         |
|                                                  | Secondary WINS                     |                             | <b>N</b> | Ente         |
|                                                  | SEP Card Assignment                | SEP 1 SEP 2<br>SEP 3 SEP 4  | 9        | Sele         |
| Cisco Systems                                    | Tunneling Protocols                | □ PPTP<br>□ L2TP<br>☑ IPSec |          | Sele         |

3. Set Authentication to **Internal** for Extended Authentication (Xauth) and ensure that the Tunnel Type is **Remote Access** and the IPSec SA is **ESP–3DES–MD5**.

| Configuration     interfaces     User Management     Oroups     Users     Users     Users | Configuration   User M<br>Check the Inherit? bo<br>value to override base | Configuration   User Management   Groups   Modify ADMINI<br>Check the Inherit? box to set a field that you want to default to the base group<br>value to override base group values.<br>Identity General IPSec Client FW PPTP/L2TP |                  |  |  |  |
|-------------------------------------------------------------------------------------------|---------------------------------------------------------------------------|----------------------------------------------------------------------------------------------------|------------------|--|--|--|
| - Administration                                                                          | Attribute                                                                 | Value                                                                                                    | Inhorit?         |  |  |  |
| -tt-Monitoring                                                                            | Attribute                                                                 | value                                                                                                    | innerit?         |  |  |  |
|                                                                                           | IPSec SA                                                                  | ESP-3DES-MD5                                                                                                    |                  |  |  |  |
|                                                                                           | IKE Peer Identity<br>Validation                                           | If supported by certificate                                                                                                    |                  |  |  |  |
|                                                                                           | IKE Keepalives                                                            | N                                                                                                    |                  |  |  |  |
|                                                                                           | Reauthentication<br>on Rekey                                              |                                                                                                    | <u></u>          |  |  |  |
|                                                                                           | Tunnel Type                                                               | Remote Access 💌                                                                                                    |                  |  |  |  |
|                                                                                           |                                                                           | Remote A                                                                                                    | ccess Parameters |  |  |  |
|                                                                                           | Group Lock                                                                |                                                                                                    | I N              |  |  |  |
|                                                                                           | Authentication                                                            | Internal                                                                                                    |                  |  |  |  |
|                                                                                           |                                                                           |                                                                                                    | C 100 C          |  |  |  |

4. Choose **Configuration > System > Tunneling Protocols > IPSec > IKE Proposals** in order to make sure that the Cisco VPN Client (CiscoVPNClient–3DES–MD5) is in Active Proposals for IKE (Phase 1).

**Note:** From VPN Concentrator 4.1.x, the procedure is different for ensuring that the Cisco VPN Client is in the list of Active Proposals for IKE (phase 1). Choose **Configuration > Tunneling and Security > IPSec > IKE Proposals.** 

| Configuration<br>Interfaces<br>Cystem                                                                                            | Configuration   System   Tunneling Protocols   I                                                                                                    | PSec   IKE Proposals                                 |                                                                                                    |  |
|----------------------------------------------------------------------------------------------------|----------------------------------------------------------------------------------------------------|------------------------------------------------------|----------------------------------------------------------------------------------------------------|--|
| Bervers     DAddress Management     DAddress Management     DEP     L2TP     DESec     LAN-to-LAN     KE Proposals     DERouting | Add, delete, prioritize, and configure IKE Proposals.<br>Select an <b>Inactive Proposal</b> and click <b>Activate</b> to make it <b>Active</b> , or click <b>Modify</b> , <b>Copy</b> or <b>D</b><br>Select an <b>Active Proposal</b> and click <b>Deactivate</b> to make it <b>Inactive</b> , or click <b>Move Up</b> or <b>Mo</b><br>Click <b>Add</b> or <b>Copy</b> to add a new <b>Inactive Proposal</b> . IKE Proposals are used by <u>Security Assoc</u><br>parameters. |                                                      |                                                                                                    |  |
| <u>OEvents</u>                                                                                                    | Active                                                                                                    |                                                      | Inactive                                                                                                    |  |
| General                                                                                                    | Proposals                                                                                                    | Actions                                              | Proposals                                                                                                    |  |
| Cad Balancing<br>- C-Lead Balancing<br>- C-User Management<br>- C-User Management<br>- C-Monitoring                              | CiscoVPNCtient-3DES-MD5<br>IKE-3DES-MD5<br>IKE-3DES-MD5-DH1<br>IKE-DES-MD5<br>IKE-3DES-MD5-DH7                                                                                                    | << Activate<br>Deactivate >><br>Move Up<br>Move Down | IKE-3DES-MD5-RSA<br>IKE-3DES-SHA-DSA<br>IKE-3DES-MD5-RSA-D<br>IKE-DES-MD5-DH7<br>CiscoVPNClient-3DES-<br>CiscoVPNClient-3DES- |  |
|                                                                                                    |                                                                                                    | Add                                                  |                                                                                                    |  |

5. Verify your IPsec Security Association (SA).

On step 3 your IPsec SA is ESP–3DES–MD5. You can create a new one if you wish but make sure you use the correct IPsec SA on your group. You should disable Perfect Forward Secrecy (PFS) for the IPsec SA that you use. Select the Cisco VPN Client as the IKE proposal by choosing **Configuration** > **Policy Management** > **Traffic Management** > **SAs**. Type the SA name in the text box and make the appropriate selections as shown here:

| Configuration   Policy N     | lanagement   Traffic Manageme                                                   | ent   Security Associations   Modify              |
|------------------------------|---------------------------------------------------------------------------------|---------------------------------------------------|
| Modify a configured Security | Association.                                                                    |                                                   |
| SA Name                      | ESP-3DES-MD5                                                                    | Specify the name of this Security Association (S  |
| Inheritance                  | From Rule 💌                                                                     | Select the granularity of this SA.                |
| IPSec Parameters             |                                                                                 |                                                   |
| Authentication Algorithm     | ESP/MD5/HMAC-128                                                                | Select the packet authentication algorithm to use |
| Encryption Algorithm         | 3DES-168 -                                                                      | Select the ESP encryption algorithm to use.       |
| Encapsulation Mode           | Tunnel                                                                          | Select the Encapsulation Mode for this SA.        |
| Perfect Forward Secrecy      | Disabled 🔹                                                                      | Select the use of Perfect Forward Secrecy.        |
| Lifetime Measurement         | Time 💌                                                                          | Select the lifetime measurement of the IPSec ke   |
| Data Lifetime                | 10000                                                                           | Specify the data lifetime in kilobytes (KB).      |
| Time Lifetime                | 28800                                                                           | Specify the time lifetime in seconds.             |
| IKE Parameters               |                                                                                 |                                                   |
| IKE Peer                     | 0.0.0.0                                                                         | Specify the IKE Peer for a LAN-to-LAN IPSe        |
| Negotiation Mode             | Aggressive 💌                                                                    | Select the IKE Negotiation mode to use.           |
| Digital Certificate          | None (Use Preshared Keys) 💌                                                     | Select the Digital Certificate to use.            |
| Certificate Transmission     | <ul> <li>Entire certificate chain</li> <li>Identity certificate only</li> </ul> | Choose how to send the digital certificate to the |
| IKE Proposal                 | CiscoVPNClient-3DES-MD5                                                         | Select the IKE Proposal to use as IKE initiator.  |

**Note:** This step and the next step are optional if you prefer to choose a pre-defined SA. If your client has a dynamically assigned IP address, use 0.0.0.0 in the IKE peer text box. Make ensure that IKE Proposal is set to **CiscoVPNClient-3DES-MD5** as this example shows.

6. You must **not** click *Allow the networks in the list to bypass the tunnel*. The reason is that split tunneling is supported, but the bypass feature is not supported with the EzVPN Client feature.

| Configuration     Interfaces     System     Base Group     Groups     Interfaces | Banner<br>Allow Password<br>Storage on Client |                                                                                                    | ব |
|----------------------------------------------------------------------------------|-----------------------------------------------|----------------------------------------------------------------------------------------------------|---|
| <u> </u>                                                                         | Split Tunneling<br>Policy                     | <ul> <li>Tunnel everything</li> <li>Allow the networks in list to bypass<br/>the tunnel</li> <li>Only tunnel networks in list</li> </ul> | য |
|                                                                                  | Split Tunneling<br>Network List               | -None-                                                                                                    | M |

7. Choose **Configuration** > **User Management** > **Users** in order to add a user. Define a user name and password, assign it to a group, and click **Add**.

| Configuration<br>Interfaces<br>DSystem               | onfiguration                                | User Managem                                        | ent   Users   Add                                                                     |
|------------------------------------------------------|---------------------------------------------|-----------------------------------------------------|---------------------------------------------------------------------------------------|
| OUser Management Th<br>Base Group<br>Groups<br>Users | is section le<br>erride group<br>lentity Ga | ts you add a user.<br>> values.<br>poral IPS or IPP | Uncheck the Inherit? box and enter a new value to                                     |
|                                                      | ionary oo                                   | ]                                                   | Identity Parameters                                                                   |
|                                                      | Attribute                                   | Value                                               | Description                                                                           |
|                                                      | Username                                    | padma                                               | Enter a unique username.                                                              |
|                                                      | Password                                    |                                                     | Enter the user's password. The password must satisfy the group password requirements. |
|                                                      | Verify                                      | Acceleration and a second state                     | Verify the user's password.                                                           |
|                                                      | Group                                       | turaro 💌                                            | Enter the group to which this user belongs.                                           |
| I                                                    | P Address                                   |                                                     | Enter the IP address assigned to this user.                                           |
|                                                      | Subnet<br>Mask                              | [                                                   | Enter the subnet mask assigned to this user.                                          |
|                                                      | Add                                         | Cancel                                              |                                                                                       |
| CISCO SYSTEMS                                        |                                             |                                                     |                                                                                       |

8. Choose Administration > Admin Sessions and check that the user is connected. In NEM, the VPN Concentrator does not assign an IP address from the pool.

Note: This step is optional if you prefer to choose a predefined SA.

| LAN-to-LAN Sessions [Remote Access Sestions] Management Sestions]   |                                          |          |                        |                           |              |          |                             |
|---------------------------------------------------------------------|------------------------------------------|----------|------------------------|---------------------------|--------------|----------|-----------------------------|
| Connection Name                                                     | e IP Address                             | Protocol | Encryption             | Login Time                | Duration     | Bytes Tx | Bytes Rx Actions            |
|                                                                     |                                          |          | No LAN-to-Li           | AN Sessions               |              |          |                             |
| Remote Access Sessions [LAN-to-LAN Sestions] Management Sestions ]  |                                          |          |                        |                           |              |          |                             |
| Username                                                            | Assigned IP Address<br>Public IP Address | Group    | Protocol<br>Encryption | Login Time<br>Duration    | Client Versi | an Bytes | Ix<br>Rx Actions            |
| Curo MAE                                                            | 192.168.253.0<br>172.16.172.46           | turaro   | IPSec<br>3DES-168      | Mar 31 18 32:2<br>0:02:50 | 3 N/J<br>N/J | L 3      | 01320<br>01320 [Logent Eng] |
| Management Sessions [LAN-to-LAN Sessions   Remote Access Sessions ] |                                          |          |                        |                           |              |          |                             |
| Administrator                                                       | IP Address                               | Protocol | Encryption             | n Lo                      | gin Time     | Duration | Actions                     |
| admm                                                                | 171.69.89.5                              | HTTP     | None                   | Mar 31 183                | 35:01        | 0.00:12  | [Logout Fing]               |

9. Click either the Save Needed or Save icon in order to save the configuration.

### **Router Configuration**

#### show version Output

#### show version

Cisco Internetwork Operating System Software IOS (tm) C1700 Software (C1700-BK9NO3R2SY7-M), Version 12.2(8)YJ, EARLY DEPLOYMENT RELEASE SOFTWARE (fc1)

1721-1(ADSL) uptime is 4 days, 5 hours, 33 minutes System returned to ROM by reload System image file is "flash:cl700-bk9no3r2sy7-mz.122-8.YJ.bin" cisco 1721 (MPC860P) processor (revision 0x100) with 88474K/9830K bytes 16384K bytes of processor board System flash (Read/Write)

```
1721-1
1721-1(ADSL)#show run
version 12.2
service timestamps debug uptime
service timestamps log uptime
no service password-encryption
1
hostname 1721-1(ADSL)
1
!--- Specify the configuration name
!--- to be assigned to the interface.
crypto ipsec client ezvpn SJVPN
!--- Tunnel control; automatic is the default.
connect auto
!--- The group name and password should be the same as given in the VPN Concentrator.
group turaro key tululo
!--- The mode that is chosen as the network extension.
mode network-extension
!--- The tunnel peer end (VPN Concentrator public interface IP address).
peer 172.16.172.41
1
interface Loopback0
ip address 192.168.254.1 255.255.255.0
```

```
!--- Configure the Loopback interface
!--- as the inside interface.
ip nat inside
!--- Specifies the Cisco EzVPN Remote configuration name
!--- to be assigned to the inside interface.
crypto ipsec client ezvpn SJVPN inside
interface Loopback1
ip address 192.168.253.1 255.255.255.0
ip nat inside
crypto ipsec client ezvpn SJVPN inside
1
interface FastEthernet0
ip address 172.16.172.46 255.255.255.240
!--- Configure the FastEthernet interface
!--- as the outside interface.
ip nat outside
!--- Specifies the Cisco EzVPN Remote configuration name
!--- to be assigned to the first outside interface, because
!--- outside is not specified for the interface.
!--- The default is outside.
crypto ipsec client ezvpn SJVPN
!
!--- Specify the overload option with the ip nat command
!--- in global configuration mode in order to enable
!--- Network Address Translation (NAT) of the inside source address
!--- so that multiple PCs can use the single IP address.
ip nat inside source route-map EZVPN interface FastEthernet0 overload
ip classless
ip route 0.0.0.0 0.0.0.0 172.16.172.41
1
access-list 177 deny ip 192.168.254.0 0.0.0.255 192.168.2.0 0.0.0.255
access-list 177 deny ip 192.168.253.0 0.0.0.255 192.168.2.0 0.0.0.255
access-list 177 permit ip 192.168.253.0 0.0.0.255 any
access-list 177 permit ip 192.168.254.0 0.0.0.255 any
1
route-map EZVPN permit 10
match ip address 177
1
1
line con O
line aux 0
line vty 0 4
password cisco
login
1
no scheduler allocate
end
```

# Verify

Use this section to confirm that your configuration works properly.

The Output Interpreter Tool (registered customers only) (OIT) supports certain **show** commands. Use the OIT to view an analysis of **show** command output.

Once you configure both devices, the Cisco 3640 router attempts to set up the VPN tunnel by contacting the VPN Concentrator automatically using the peer IP address. After the initial ISAKMP parameters are exchanged, the router displays this message:

Pending XAuth Request, Please enter the following commphd:ipsec client ezvpn xauth

You have to enter the **crypto ipsec client ezvpn xauth** command which prompts you for a username and password. This should match the username and password configured on the VPN Concentrator (step 7). Once the username and password are agreed by both peers, the rest of the parameters are agreed and the IPsec VPN tunnel comes up.

```
EZVPN(SJVPN): Pending XAuth Request, Please enter the following command:

EZVPN: crypto ipsec client ezvpn xauth

!--- Enter the crypto ipsec client ezvpn xauth command.

crypto ipsec client ezvpn xauth

Enter Username and Password.: padma

Password: : password
```

## Troubleshoot

This section provides information you can use to troubleshoot your configuration.

### **Troubleshooting Commands**

Certain **show** commands are supported by the Output Interpreter Tool (registered customers only), which allows you to view an analysis of **show** command output.

Note: Refer to Important Information on Debug Commands before you issue debug commands.

- **debug crypto ipsec client ezvpn** Displays information that shows the configuration and implementation of the EzVPN Client feature.
- debug crypto ipsec Displays debug information about IPsec connections.
- **debug crypto isakmp** Displays debug information about IPsec connections, and shows the first set of attributes that are denied due to incompatibilities on both ends.
- show debug Displays the state of each debugging option.

### **Output from Debug Commands**

As soon as you enter the **crypto ipsec client ezvpn SJVPN** command, the EzVPN Client attempts to connect to the server. If you change the **connect manual** command under the group configuration, enter the **crypto ipsec client ezvpn connect SJVPN** command to initiate the exchange of proposals to the server.

```
4d05h: ISAKMP (0:3): beginning Aggressive Mode exchange
4d05h: ISAKMP (0:3): sending packet to 172.16.172.41 (I) AG_INIT_EXCH
4d05h: ISAKMP (0:3): received packet from 172.16.172.41 (I) AG_INIT_EXCH
4d05h: ISAKMP (0:3): processing SA payload. message ID = 0
4d05h: ISAKMP (0:3): processing ID payload. message ID = 0
```

```
4d05h: ISAKMP (0:3): processing vendor id payload
4d05h: ISAKMP (0:3): vendor ID is Unity
4d05h: ISAKMP (0:3): processing vendor id payload
4d05h: ISAKMP (0:3): vendor ID seems Unity/DPD but bad major
4d05h: ISAKMP (0:3): vendor ID is XAUTH
4d05h: ISAKMP (0:3): processing vendor id payload
4d05h: ISAKMP (0:3): vendor ID is DPD
4d05h: ISAKMP (0:3) local preshared key found
4d05h: ISAKMP (0:3) Authentication by xauth preshared
4d05h: ISAKMP (0:3): Checking ISAKMP transform 6 against priority 65527 policy
4d05h: ISAKMP: encryption 3DES-CBC
4d05h: ISAKMP:
                   hash MD5
                  default group 2
auth XAUTHInitPreShared
4d05h: ISAKMP:
4d05h: ISAKMP:
4d05h: ISAKMP:life type in seconds4d05h: ISAKMP:life duration (VPI) of 0x0 0x20 0xC4 0x9B
4d05h: ISAKMP (0:3): Encryption algorithm offered does not match policy!
4d05h: ISAKMP (0:3): atts are not acceptable. Next payload is 0
4d05h: ISAKMP (0:3): Checking ISAKMP transform 6 against priority 65528 policy
4d05h: ISAKMP: encryption 3DES-CBC
4d05h: ISAKMP: hash MD5
4d05h: ISAKMP:default group 24d05h: ISAKMP:auth XAUTHInitPreShared4d05h: ISAKMP:life type in seconds4d05h: ISAKMP:life duration (VPI) of 0x0 0x20 0xC4 0x9B
4d05h: ISAKMP (0:3): Encryption algorithm offered does not match policy!
4d05h: ISAKMP (0:3): atts are not acceptable. Next payload is 0
4d05h: ISAKMP (0:3): Checking ISAKMP transform 6 against priority 65529 policy
4d05h: ISAKMP: encryption 3DES-CBC
4d05h: ISAKMP:
                   hash MD5
4d05h: ISAKMP:
                   default group 2
4d05h: ISAKMP:
                   auth XAUTHInitPreShared
4d05h: ISAKMP:life type in seconds4d05h: ISAKMP:life duration (VPI) of 0x0 0x20 0xC4 0x9B
4d05h: ISAKMP (0:3): Encryption algorithm offered does not match policy!
4d05h: ISAKMP (0:3): atts are not acceptable. Next payload is 0
4d05h: ISAKMP (0:3): Checking ISAKMP transform 6 against priority 65530 policy
4d05h: ISAKMP: encryption 3DES-CBC
4d05h: ISAKMP:
                    hash MD5
4d05h: ISAKMP:
                   default group 2
                    auth XAUTHInitPreShared
4d05h: ISAKMP:
4d05h: ISAKMP:life type in seconds4d05h: ISAKMP:life duration (VPI) of 0x0 0x20 0xC4 0x9B
4d05h: ISAKMP (0:3): Encryption algorithm offered does not match policy!
4d05h: ISAKMP (0:3): atts are not acceptable. Next payload is 0
4d05h: ISAKMP (0:3): Checking ISAKMP transform 6 against priority 65531 policy
4d05h: ISAKMP: encryption 3DES-CBC
                   hash MD5
4d05h: ISAKMP:
                   default group 2
4d05h: ISAKMP:
                   auth XAUTHInitPreShared
4d05h: ISAKMP:
4d05h: ISAKMP:life type in seconds4d05h: ISAKMP:life duration (VPI) of 0x0 0x20 0xC4 0x9B
4d05h: ISAKMP (0:3): Hash algorithm offered does not match policy!
4d05h: ISAKMP (0:3): atts are not acceptable. Next payload is 0
4d05h: ISAKMP (0:3): Checking ISAKMP transform 6 against priority 65532 policy
4d05h: ISAKMP: encryption 3DES-CBC
4d05h: ISAKMP:hash MD54d05h: ISAKMP:default group 24d05h: ISAKMP:auth XAUTHInitPreShared
4d05h: ISAKMP:life type in seconds4d05h: ISAKMP:life duration (VPI) of 0x0 0x20 0xC4 0x9B
4d05h: ISAKMP (0:3): atts are acceptable. Next payload is 0
4d05h: ISAKMP (0:3): processing KE payload. message ID = 0
4d05h: ISAKMP (0:3): processing NONCE payload. message ID = 0
4d05h: ISAKMP (0:3): SKEYID state generated
4d05h: ISAKMP (0:3): processing HASH payload. message ID = 0
```

4d05h: ISAKMP (0:3): sending packet to 172.16.172.41 (I) AG\_INIT\_EXCH 4d05h: ISAKMP (0:3): Input = IKE\_MESG\_FROM\_PEER, IKE\_AM\_EXCH Old State = IKE\_I\_AM1 New State = IKE\_P1\_COMPLETE 4d05h: IPSEC(key\_engine): got a queue event... 4d05h: IPSec: Key engine got KEYENG\_IKMP\_MORE\_SAS message 4d05h: ISAKMP (0:3): Need XAUTH 4d05h: ISAKMP (0:3): Input = IKE\_MESG\_INTERNAL, IKE\_PHASE1\_COMPLETE 0ld State = IKE\_P1\_COMPLETE New State = IKE\_P1\_COMPLETE

4d05h: ISAKMP (0:3): SA has been authenticated with 172.16.172.41

!--- Phase 1 (ISAKMP) is complete.

4d05h: ISAKMP: received ke message (6/1)

4d05h: ISAKMP: received KEYENG\_IKMP\_MORE\_SAS message

4d05h: ISAKMP: set new node -857862190 to CONF\_XAUTH

!--- Initiate extended authentication.

4d05h: ISAKMP (0:3): sending packet to 172.16.172.41 (I) CONF\_XAUTH 4d05h: ISAKMP (0:3): purging node -857862190 4d05h: ISAKMP (0:3): Sending initial contact. 4d05h: ISAKMP (0:3): received packet from 172.16.172.41 (I) CONF\_XAUTH 4d05h: ISAKMP: set new node -1898481791 to CONF\_XAUTH 4d05h: ISAKMP (0:3): processing transaction payload from 172.16.172.41. message ID = -1898481791 4d05h: ISAKMP: Config payload REQUEST 4d05h: ISAKMP (0:3): checking request: 4d05h: ISAKMP: XAUTH\_TYPE\_V2 4d05h: ISAKMP: XAUTH\_USER\_NAME\_V2 4d05h: ISAKMP: XAUTH\_USER\_PASSWORD\_V2 XAUTH\_MESSAGE\_V2 4d05h: ISAKMP: 4d05h: ISAKMP (0:3): Xauth process request 4d05h: ISAKMP (0:3): Input = IKE\_MESG\_FROM\_PEER, IKE\_CFG\_REQUEST Old State = IKE\_P1\_COMPLETE New State = IKE\_XAUTH\_REPLY\_AWAIT 4d05h: EZVPN(SJVPN): Current State: READY 4d05h: EZVPN(SJVPN): Event: XAUTH\_REQUEST 4d05h: EZVPN(SJVPN): ezvpn\_xauth\_request 4d05h: EZVPN(SJVPN): ezvpn\_parse\_xauth\_msg 4d05h: EZVPN: Attributes sent in xauth request message: 4d05h: XAUTH\_TYPE\_V2(SJVPN): 0 4d05h: XAUTH\_USER\_NAME\_V2(SJVPN): 4d05h: XAUTH\_USER\_PASSWORD\_V2(SJVPN): 4d05h: XAUTH\_MESSAGE\_V2(SJVPN) < Enter Username and Password.> 4d05h: EZVPN(SJVPN): New State: XAUTH\_REQ 4d05h: ISAKMP (0:3): Input = IKE\_MESG\_INTERNAL, IKE\_PHASE1\_COMPLETE Old State = IKE\_XAUTH\_REPLY\_AWAIT New State = IKE\_XAUTH\_REPLY\_AWAIT 4d05h: EZVPN(SJVPN): Pending XAuth Request, Please enter the following command: 4d05h: EZVPN: crypto ipsec client ezvpn xauth

```
!--- Enter the crypto ipsec client ezvpn xauth command.
crypto ipsec client ezvpn xauth
Enter Username and Password.: padma
Password: : password
!--- The router requests your username and password that is
!--- configured on the server.
4d05h: EZVPN(SJVPN): Current State: XAUTH_REQ
4d05h: EZVPN(SJVPN): Event: XAUTH_PROMPTING
4d05h: EZVPN(SJVPN): New State: XAUTH_PROMPT
1721-1(ADSL)#
4d05h: EZVPN(SJVPN): Current State: XAUTH_PROMPT
4d05h: EZVPN(SJVPN): Event: XAUTH_REQ_INFO_READY
4d05h: EZVPN(SJVPN): ezvpn_xauth_reply
4d05h:
              XAUTH_TYPE_V2(SJVPN): 0
4d05h:
              XAUTH_USER_NAME_V2(SJVPN): Cisco_MAE
4d05h:
              XAUTH_USER_PASSWORD_V2(SJVPN): <omitted>
4d05h: EZVPN(SJVPN): New State: XAUTH_REPLIED
4d05h: xauth-type: 0
4d05h:
             username: Cisco_MAE
4d05h:
            password: <omitted>
4d05h:
             message <Enter Username and Password.>
4d05h: ISAKMP (0:3): responding to peer config from 172.16.172.41. ID = -1898481791
4d05h: ISAKMP (0:3): sending packet to 172.16.172.41 (I) CONF_XAUTH
4d05h: ISAKMP (0:3): deleting node -1898481791 error FALSE reason "done with
                    xauth request/reply exchange"
4d05h: ISAKMP (0:3): Input = IKE_MESG_INTERNAL, IKE_XAUTH_REPLY_ATTR
Old State = IKE XAUTH REPLY AWAIT New State = IKE XAUTH REPLY SENT
4d05h: ISAKMP (0:3): received packet from 172.16.172.41 (I) CONF_XAUTH
4d05h: ISAKMP: set new node -1602220489 to CONF_XAUTH
4d05h: ISAKMP (0:3): processing transaction payload from 172.16.172.41. message ID = -1602
4d05h: ISAKMP: Config payload SET
4d05h: ISAKMP (0:3): Xauth process set, status = 1
4d05h: ISAKMP (0:3): checking SET:
4d05h: ISAKMP: XAUTH_STATUS_V2 XAUTH-OK
4d05h: ISAKMP (0:3): attributes sent in message:
4d05h:
              Status: 1
4d05h: ISAKMP (0:3): sending packet to 172.16.172.41 (I) CONF_XAUTH
4d05h: ISAKMP (0:3): deleting node -1602220489 error FALSE reason ""
4d05h: ISAKMP (0:3): Input = IKE_MESG_FROM_PEER, IKE_CFG_SET
Old State = IKE_XAUTH_REPLY_SENT New State = IKE_P1_COMPLETE
4d05h: EZVPN(SJVPN): Current State: XAUTH_REPLIED
4d05h: EZVPN(SJVPN): Event: XAUTH_STATUS
4d05h: EZVPN(SJVPN): New State: READY
4d05h: ISAKMP (0:3): Need config/address
4d05h: ISAKMP (0:3): Need config/address
4d05h: ISAKMP: set new node 486952690 to CONF_ADDR
4d05h: ISAKMP (0:3): initiating peer config to 172.16.172.41. ID = 486952690
4d05h: ISAKMP (0:3): sending packet to 172.16.172.41 (I) CONF_ADDR
4d05h: ISAKMP (0:3): Input = IKE_MESG_INTERNAL, IKE_PHASE1_COMPLETE
Old State = IKE_P1_COMPLETE New State = IKE_CONFIG_MODE_REQ_SENT
4d05h: ISAKMP (0:3): received packet from 172.16.172.41 (I) CONF_ADDR
```

4d05h: ISAKMP (0:3): processing transaction payload from 172.16.172.41.

```
message ID = 486952690
4d05h: ISAKMP: Config payload REPLY
4d05h: ISAKMP(0:3) process config reply
4d05h: ISAKMP (0:3): deleting node 486952690 error FALSE reason
                     "done with transaction"
4d05h: ISAKMP (0:3): Input = IKE_MESG_FROM_PEER, IKE_CFG_REPLY
Old State = IKE_CONFIG_MODE_REQ_SENT New State = IKE_P1_COMPLETE
4d05h: EZVPN(SJVPN): Current State: READY
4d05h: EZVPN(SJVPN): Event: MODE_CONFIG_REPLY
4d05h: EZVPN(SJVPN): ezvpn_mode_config
4d05h: EZVPN(SJVPN): ezvpn_parse_mode_config_msg
4d05h: EZVPN: Attributes sent in message
4d05h: ip_ifnat_modified: old_if 0, new_if 2
4d05h: ip_ifnat_modified: old_if 0, new_if 2
4d05h: ip_ifnat_modified: old_if 1, new_if 2
4d05h: EZVPN(SJVPN): New State: SS_OPEN
4d05h: ISAKMP (0:3): Input = IKE_MESG_INTERNAL, IKE_PHASE1_COMPLETE
Old State = IKE_P1_COMPLETE New State = IKE_P1_COMPLETE
4d05h: IPSEC(sa_request): ,
  (key eng. msg.) OUTBOUND local= 172.16.172.46, remote= 172.16.172.41,
   local_proxy= 192.168.254.0/255.255.255.0/0/0 (type=4),
   remote_proxy= 0.0.0.0/0.0.0.0/0/0 (type=4),
   protocol= ESP, transform= esp-3des esp-sha-hmac ,
   lifedur= 2147483s and 4608000kb,
    spi= 0xE6DB9372(3873149810), conn_id= 0, keysize= 0, flags= 0x400C
4d05h: IPSEC(sa_request): ,
  (key eng. msg.) OUTBOUND local= 172.16.172.46, remote= 172.16.172.41,
   local_proxy= 192.168.254.0/255.255.255.0/0/0 (type=4),
   remote_proxy= 0.0.0.0/0.0.0.0/0/0 (type=4),
   protocol= ESP, transform= esp-3des esp-md5-hmac ,
   lifedur= 2147483s and 4608000kb,
   spi= 0x3C77C53D(1014482237), conn_id= 0, keysize= 0, flags= 0x400C
4d05h: IPSEC(sa_request): ,
  (key eng. msg.) OUTBOUND local= 172.16.172.46, remote= 172.16.172.41,
   local_proxy= 192.168.254.0/255.255.255.0/0/0 (type=4),
   remote_proxy= 0.0.0.0/0.0.0.0/0/0 (type=4),
    protocol= ESP, transform= esp-des esp-sha-hmac ,
    lifedur= 2147483s and 4608000kb,
    spi= 0x79BB8DF4(2042334708), conn_id= 0, keysize= 0, flags= 0x400C
4d05h: IPSEC(sa_request): ,
  (key eng. msg.) OUTBOUND local= 172.16.172.46, remote= 172.16.172.41,
   local_proxy= 192.168.254.0/255.255.255.0/0/0 (type=4),
   remote_proxy= 0.0.0.0/0.0.0.0/0/0 (type=4),
   protocol= ESP, transform= esp-des esp-md5-hmac ,
   lifedur= 2147483s and 4608000kb,
   spi= 0x19C3A5B2(432252338), conn_id= 0, keysize= 0, flags= 0x400C
4d05h: ISAKMP: received ke message (1/4)
4d05h: ISAKMP: set new node 0 to QM_IDLE
4d05h: EZVPN(SJVPN): Current State: SS_OPEN
4d05h: EZVPN(SJVPN): Event: SOCKET_READY
4d05h: EZVPN(SJVPN): No state change
4d05h: ISAKMP (0:3): sitting IDLE. Starting QM immediately (QM_IDLE
                                                                        )
4d05h: ISAKMP (0:3): beginning Quick Mode exchange, M-ID of -1494477527
4d05h: IPSEC(sa_request): ,
  (key eng. msg.) OUTBOUND local= 172.16.172.46, remote= 172.16.172.41,
    local_proxy= 192.168.253.0/255.255.255.0/0/0 (type=4),
   remote_proxy= 0.0.0.0/0.0.0.0/0/0 (type=4),
   protocol= ESP, transform= esp-3des esp-sha-hmac ,
   lifedur= 2147483s and 4608000kb,
    spi= 0xB18CF11E(2978803998), conn_id= 0, keysize= 0, flags= 0x400C
4d05h: IPSEC(sa_request): ,
  (key eng. msg.) OUTBOUND local= 172.16.172.46, remote= 172.16.172.41,
```

```
local_proxy= 192.168.253.0/255.255.255.0/0/0 (type=4),
    remote_proxy= 0.0.0.0/0.0.0.0/0/0 (type=4),
    protocol= ESP, transform= esp-3des esp-md5-hmac ,
    lifedur= 2147483s and 4608000kb,
    spi= 0xA8C469EC(2831444460), conn_id= 0, keysize= 0, flags= 0x400C
4d05h: IPSEC(sa_request): ,
  (key eng. msg.) OUTBOUND local= 172.16.172.46, remote= 172.16.172.41,
    local_proxy= 192.168.253.0/255.255.255.0/0/0 (type=4),
    remote_proxy= 0.0.0.0/0.0.0.0/0/0 (type=4),
    protocol= ESP, transform= esp-des esp-sha-hmac ,
    lifedur= 2147483s and 4608000kb,
    spi= 0xBC5AD5EE(3160069614), conn_id= 0, keysize= 0, flags= 0x400C
4d05h: IPSEC(sa_request): ,
  (key eng. msg.) OUTBOUND local= 172.16.172.46, remote= 172.16.172.41,
    local_proxy= 192.168.253.0/255.255.255.0/0/0 (type=4),
    remote_proxy= 0.0.0.0/0.0.0.0/0/0 (type=4),
    protocol= ESP, transform= esp-des esp-md5-hmac ,
    lifedur= 2147483s and 4608000kb,
    spi= 0x8C34C692(2352268946), conn_id= 0, keysize= 0, flags= 0x400C
4d05h: ISAKMP (0:3): sending packet to 172.16.172.41 (I) QM_IDLE
4d05h: ISAKMP (0:3): Node -1494477527, Input = IKE_MESG_INTERNAL, IKE_INIT_QM
Old State = IKE_QM_READY New State = IKE_QM_I_QM1
4d05h: ISAKMP: received ke message (1/4)
4d05h: ISAKMP: set new node 0 to QM_IDLE
4d05h: ISAKMP (0:3): sitting IDLE. Starting QM immediately (QM_IDLE
                                                                               )
4d05h: ISAKMP (0:3): beginning Quick Mode exchange, M-ID of -1102788797
4d05h: EZVPN(SJVPN): Current State: SS_OPEN
4d05h: EZVPN(SJVPN): Event: SOCKET_READY
4d05h: EZVPN(SJVPN): No state change
4d05h: ISAKMP (0:3): sending packet to 172.16.172.41 (I) QM_IDLE
4d05h: ISAKMP (0:3): Node -1102788797, Input = IKE MESG_INTERNAL, IKE_INIT_OM
Old State = IKE_OM_READY New State = IKE_OM_I_OM1
4d05h: ISAKMP (0:3): received packet from 172.16.172.41 (I) QM_IDLE
4d05h: ISAKMP: set new node 733055375 to QM_IDLE
4d05h: ISAKMP (0:3): processing HASH payload. message ID = 733055375
4d05h: ISAKMP (0:3): processing NOTIFY RESPONDER_LIFETIME protocol 1
      spi 0, message ID = 733055375, sa = 820ABFA0
4d05h: ISAKMP (0:3): processing responder lifetime
4d05h: ISAKMP (0:3): start processing isakmp responder lifetime
4d05h: ISAKMP (0:3): restart ike sa timer to 86400 secs
4d05h: ISAKMP (0:3): deleting node 733055375 error FALSE reason
                       "informational (in) state 1"
4d05h: ISAKMP (0:3): Input = IKE_MESG_FROM_PEER, IKE_INFO_NOTIFY
Old State = IKE_P1_COMPLETE New State = IKE_P1_COMPLETE
4d05h: ISAKMP (0:3): received packet from 172.16.172.41 (I) QM_IDLE
4d05h: ISAKMP (0:3): processing HASH payload. message ID = -1494477527
4d05h: ISAKMP (0:3): processing SA payload. message ID = -1494477527
4d05h: ISAKMP (0:3): Checking IPSec proposal 1
4d05h: ISAKMP: transform 1, ESP_3DES
4d05h: ISAKMP: attributes in transform:
4d05h: ISAKMP:actifibutes in claisform:4d05h: ISAKMP:SA life type in seconds4d05h: ISAKMP:SA life duration (VPI) of 0x0 0x20 0xC4 0x9B4d05h: ISAKMP:SA life type in kilobytes4d05h: ISAKMP:SA life duration (VPI) of 0x0 0x46 0x50 0x04d05h: ISAKMP:encaps is 14d05h: ISAKMP:authenticator is HMAC-MD5
4d05h: ISAKMP (0:3): atts are acceptable.
4d05h: IPSEC(validate_proposal_request): proposal part #1,
```

```
(key eng. msg.) INBOUND local= 172.16.172.46, remote= 172.16.172.41,
   local_proxy= 192.168.254.0/255.255.255.0/0/0 (type=4),
   remote_proxy= 0.0.0.0/0.0.0.0/0/0 (type=4),
   protocol= ESP, transform= esp-3des esp-md5-hmac ,
   lifedur= 0s and 0kb,
   spi= 0x0(0), conn_id= 0, keysize= 0, flags= 0x4
4d05h: ISAKMP (0:3): processing NONCE payload. message ID = -1494477527
4d05h: ISAKMP (0:3): processing ID payload. message ID = -1494477527
4d05h: ISAKMP (0:3): processing ID payload. message ID = -1494477527
4d05h: ISAKMP (0:3): processing NOTIFY RESPONDER_LIFETIME protocol 3
     spi 1344958901, message ID = -1494477527, sa = 820ABFA0
4d05h: ISAKMP (0:3): processing responder lifetime
4d05h: ISAKMP (3): responder lifetime of 28800s
4d05h: ISAKMP (3): responder lifetime of 0kb
4d05h: ISAKMP (0:3): Creating IPSec SAs
4d05h:
              inbound SA from 172.16.172.41 to 172.16.172.46
       (proxy 0.0.0.0 to 192.168.254.0)
              has spi 0x3C77C53D and conn_id 2000 and flags 4
4d05h:
              lifetime of 28800 seconds
4d05h:
4d05h:
              outbound SA from 172.16.172.46 to 172.16.172.41
              (proxy 192.168.254.0 to 0.0.0.0 )
4d05h:
              has spi 1344958901 and conn_id 2001 and flags C
              lifetime of 28800 seconds
4d05h:
4d05h: ISAKMP (0:3): sending packet to 172.16.172.41 (I) QM_IDLE
4d05h: ISAKMP (0:3): deleting node -1494477527 error FALSE reason ""
4d05h: ISAKMP (0:3): Node -1494477527, Input = IKE_MESG_FROM_PEER, IKE_QM_EXCH
4d05h: ISAKMP (0:3): received packet from 172.16.172.41 (I) QM_IDLE
4d05h: ISAKMP (0:3): processing HASH payload. message ID = -1102788797
4d05h: ISAKMP (0:3): processing SA payload. message ID = -1102788797
4d05h: ISAKMP (0:3): Checking IPSec proposal 1
4d05h: ISAKMP: transform 1, ESP_3DES
4d05h: ISAKMP: attributes in transform:
4d05h: ISAKMP: SA life type in seconds
                 SA life duration (VPI) of 0x0 0x20 0xC4 0x9B
4d05h: ISAKMP:
4d05h: ISAKMP:
4d05h: ISAKMP:
                 SA life type in kilobytes
4d05h: ISAKMP:
                 SA life duration (VPI) of 0x0 0x46 0x50 0x0
4d05h: ISAKMP:encaps is 14d05h: ISAKMP:authenticator is HMAC-MD5
4d05h: ISAKMP (0:3): atts are acceptable.
4d05h: IPSEC(validate_proposal_request): proposal part #1,
  (key eng. msg.) INBOUND local= 172.16.172.46, remote= 172.16.172.41,
   local_proxy= 192.168.253.0/255.255.255.0/0/0 (type=4),
   remote_proxy= 0.0.0.0/0.0.0.0/0/0 (type=4),
   protocol= ESP, transform= esp-3des esp-md5-hmac ,
   lifedur= 0s and 0kb,
   spi= 0x0(0), conn_id= 0, keysize= 0, flags= 0x4
4d05h: ISAKMP (0:3): processing NONCE payload. message ID = -1102788797
4d05h: ISAKMP (0:3): processing ID payload. message ID = -1102788797
4d05h: ISAKMP (0:3): processing ID payload. message ID = -1102788797
4d05h: ISAKMP (0:3): processing NOTIFY RESPONDER_LIFETIME protocol 3
     spi 653862918, message ID = -1102788797, sa = 820ABFA0
4d05h: ISAKMP (0:3): processing responder lifetime
4d05h: ISAKMP (3): responder lifetime of 28800s
4d05h: ISAKMP (3): responder lifetime of 0kb
4d05h: IPSEC(key_engine): got a gueue event...
4d05h: IPSEC(initialize_sas): ,
  (key eng. msg.) INBOUND local= 172.16.172.46, remote= 172.16.172.41,
   local_proxy= 192.168.254.0/255.255.255.0/0/0 (type=4),
   remote_proxy= 0.0.0.0/0.0.0.0/0/0 (type=4),
   protocol= ESP, transform= esp-3des esp-md5-hmac ,
   lifedur= 28800s and 0kb,
   spi= 0x3C77C53D(1014482237), conn_id= 2000, keysize= 0, flags= 0x4
4d05h: IPSEC(initialize_sas): ,
  (key eng. msg.) OUTBOUND local= 172.16.172.46, remote= 172.16.172.41,
   local_proxy= 192.168.254.0/255.255.255.0/0/0 (type=4),
```

```
remote_proxy= 0.0.0.0/0.0.0.0/0/0 (type=4),
   protocol= ESP, transform= esp-3des esp-md5-hmac ,
   lifedur= 28800s and 0kb,
   spi= 0x502A71B5(1344958901), conn_id= 2001, keysize= 0, flags= 0xC
4d05h: IPSEC(create_sa): sa created,
 (sa) sa_dest= 172.16.172.46, sa_prot= 50,
   sa_spi= 0x3C77C53D(1014482237),
!--- SPI that is used on inbound SA.
sa_trans= esp-3des esp-md5-hmac , sa_conn_id= 2000
4d05h: IPSEC(create_sa): sa created,
  (sa) sa_dest= 172.16.172.41, sa_prot= 50,
   sa_spi= 0x502A71B5(1344958901),
!--- SPI that is used on outbound SA.
sa_trans= esp-3des esp-md5-hmac , sa_conn_id= 2001
4d05h: ISAKMP (0:3): Creating IPSec SAs
4d05h:
              inbound SA from 172.16.172.41 to 172.16.172.46
       (proxy 0.0.0.0 to 192.168.253.0)
4d05h:
              has spi 0xA8C469EC and conn_id 2002 and flags 4
              lifetime of 28800 seconds
4d05h:
4d05h:
              outbound SA from 172.16.172.46 to 172.16.172.41
              (proxy 192.168.253.0 to 0.0.0.0 )
4d05h:
              has spi 653862918 and conn_id 2003 and flags C
4d05h:
              lifetime of 28800 seconds
4d05h: ISAKMP (0:3): sending packet to 172.16.172.41 (I) QM_IDLE
4d05h: ISAKMP (0:3): deleting node -1102788797 error FALSE reason ""
4d05h: ISAKMP (0:3): Node -1102788797, Input = IKE_MESG_FROM_PEER, IKE_QM_EXCH
Old State = IKE_QM_I_QM1 New State = IKE_QM_PHASE2_COMPLETE
4d05h: ISAKMP: received ke message (4/1)
4d05h: ISAKMP: Locking CONFIG struct 0x81F433A4 for
              crypto_ikmp_config_handle_kei_mess, count 3
4d05h: EZVPN(SJVPN): Current State: SS_OPEN
4d05h: EZVPN(SJVPN): Event: MTU_CHANGED
4d05h: EZVPN(SJVPN): No state change
4d05h: IPSEC(key_engine): got a queue event...
4d05h: IPSEC(initialize_sas): ,
  (key eng. msg.) INBOUND local= 172.16.172.46, remote= 172.16.172.41,
    local_proxy= 192.168.253.0/255.255.255.0/0/0 (type=4),
   remote_proxy= 0.0.0.0/0.0.0.0/0/0 (type=4),
    protocol= ESP, transform= esp-3des esp-md5-hmac ,
    lifedur= 28800s and 0kb,
    spi= 0xA8C469EC(2831444460), conn_id= 2002, keysize= 0, flags= 0x4
4d05h: IPSEC(initialize_sas): ,
  (key eng. msg.) OUTBOUND local= 172.16.172.46, remote= 172.16.172.41,
   local_proxy= 192.168.253.0/255.255.255.0/0/0 (type=4),
remote_proxy= 0.0.0.0/0.0.0.0/0/0 (type=4),
   protocol= ESP, transform= esp-3des esp-md5-hmac ,
   lifedur= 28800s and 0kb,
   spi= 0x26F92806(653862918), conn_id= 2003, keysize= 0, flags= 0xC
4d05h: IPSEC(create_sa): sa created,
  (sa) sa_dest= 172.16.172.46, sa_prot= 50,
   sa_spi= 0xA8C469EC(2831444460),
sa_trans= esp-3des esp-md5-hmac , sa_conn_id= 2002
4d05h: IPSEC(create_sa): sa created,
  (sa) sa_dest= 172.16.172.41, sa_prot= 50,
    sa_spi= 0x26F92806(653862918),
sa_trans= esp-3des esp-md5-hmac , sa_conn_id= 2003
4d05h: ISAKMP: received ke message (4/1)
4d05h: ISAKMP: Locking CONFIG struct 0x81F433A4 for
               crypto_ikmp_config_handle_kei_mess, count 4
4d05h: EZVPN(SJVPN): Current State: SS_OPEN
```

```
4d05h: EZVPN(SJVPN): Event: SOCKET_UP
4d05h: ezvpn_socket_up
4d05h: EZVPN(SJVPN): New State: IPSEC_ACTIVE
4d05h: EZVPN(SJVPN): Current State: IPSEC_ACTIVE
4d05h: EZVPN(SJVPN): Event: MTU_CHANGED
4d05h: EZVPN(SJVPN): No state change
4d05h: EZVPN(SJVPN): Current State: IPSEC_ACTIVE
4d05h: EZVPN(SJVPN): Event: SOCKET_UP
4d05h: ezvpn_socket_up
4d05h: EZVPN(SJVPN): No state change
```

### **Related Cisco IOS show Commands for Troubleshooting**

```
1721-1(ADSL)#show crypto ipsec client ezvpn
Tunnel name : SJVPN
Inside interface list: Loopback0, Loopback1,
Outside interface: FastEthernet0
Current State: IPSEC_ACTIVE
Last Event: SOCKET_UP
1721-1(ADSL)#show crypto isakmp sa
        dst
              src state conn-id slot
172.16.172.41 172.16.172.46 QM_IDLE
                                              3
                                                    0
1721-1(ADSL)#show crypto ipsec sa
interface: FastEthernet0
   Crypto map tag: FastEthernet0-head-0, local addr. 172.16.172.46
   local ident (addr/mask/prot/port): (192.168.253.0/255.255.255.0/0/0)
 remote ident (addr/mask/prot/port): (0.0.0.0/0.0.0/0/0)
   current_peer: 172.16.172.41
    PERMIT, flags={origin_is_acl,}
   #pkts encaps: 100, #pkts encrypt: 100, #pkts digest 100
   #pkts decaps: 100, #pkts decrypt: 100, #pkts verify 100
   #pkts compressed: 0, #pkts decompressed: 0
   #pkts not compressed: 0, #pkts compr. failed: 0, #pkts decompress failed: 0
   #send errors 0, #recv errors 0
 local crypto endpt.: 172.16.172.46, remote crypto endpt.: 172.16.172.41
    path mtu 1500, media mtu 1500
    current outbound spi: 26F92806
inbound esp sas:
     spi: 0xA8C469EC(2831444460)
       transform: esp-3des esp-md5-hmac ,
       in use settings ={Tunnel, }
       slot: 0, conn id: 2002, flow_id: 3, crypto map: FastEthernet0-head-0
       sa timing: remaining key lifetime (k/sec): (4607848/28656)
       IV size: 8 bytes
       replay detection support: Y
     inbound ah sas:
     inbound pcp sas:
    outbound esp sas:
     spi: 0x26F92806(653862918)
 transform: esp-3des esp-md5-hmac ,
       in use settings ={Tunnel, }
       slot: 0, conn id: 2003, flow_id: 4, crypto map: FastEthernet0-head-0
       sa timing: remaining key lifetime (k/sec): (4607848/28647)
       IV size: 8 bytes
       replay detection support: Y
```

```
outbound ah sas:
     outbound pcp sas:
   local ident (addr/mask/prot/port): (192.168.254.0/255.255.255.0/0/0)
  remote ident (addr/mask/prot/port): (0.0.0.0/0.0.0.0/0/0)
   current_peer: 172.16.172.41
PERMIT, flags={origin_is_acl,}
    #pkts encaps: 105, #pkts encrypt: 105, #pkts digest 105
    #pkts decaps: 105, #pkts decrypt: 105, #pkts verify 105
    #pkts compressed: 0, #pkts decompressed: 0
    #pkts not compressed: 0, #pkts compr. failed: 0, #pkts decompress failed: 0
    #send errors 0, #recv errors 0
local crypto endpt.: 172.16.172.46, remote crypto endpt.: 172.16.172.41
    path mtu 1500, media mtu 1500
    current outbound spi: 502A71B5
     inbound esp sas:
      spi: 0x3C77C53D(1014482237)
        transform: esp-3des esp-md5-hmac ,
        in use settings ={Tunnel, }
        slot: 0, conn id: 2000, flow_id: 1, crypto map: FastEthernet0-head-0
        sa timing: remaining key lifetime (k/sec): (4607847/28644)
        IV size: 8 bytes
        replay detection support: Y
     inbound ah sas:
     inbound pcp sas:
     outbound esp sas:
      spi: 0x502A71B5(1344958901)
        transform: esp-3des esp-md5-hmac ,
        in use settings ={Tunnel, }
        slot: 0, conn id: 2001, flow_id: 2, crypto map: FastEthernet0-head-0
        sa timing: remaining key lifetime (k/sec): (4607847/28644)
        IV size: 8 bytes
        replay detection support: Y
     outbound ah sas:
outbound pcp sas:
```

#### **Clear an Active Tunnel**

You can clear the tunnels with these commands:

- clear crypto isakmp
- clear crypto sa
- clear crypto ipsec client ezvpn

**Note:** You can use the VPN Concentrator in order to logout of the session when you choose **Administration** > **Admin Sessions**, select the user in **Remote Access Session** and click **logout**.

## **VPN 3000 Concentrator Debug**

Choose **Configuration > System > Events > Classes** in order to enable this debug if there are event connection failures. You can always add more classes if the ones shown do not help you identify the problem.

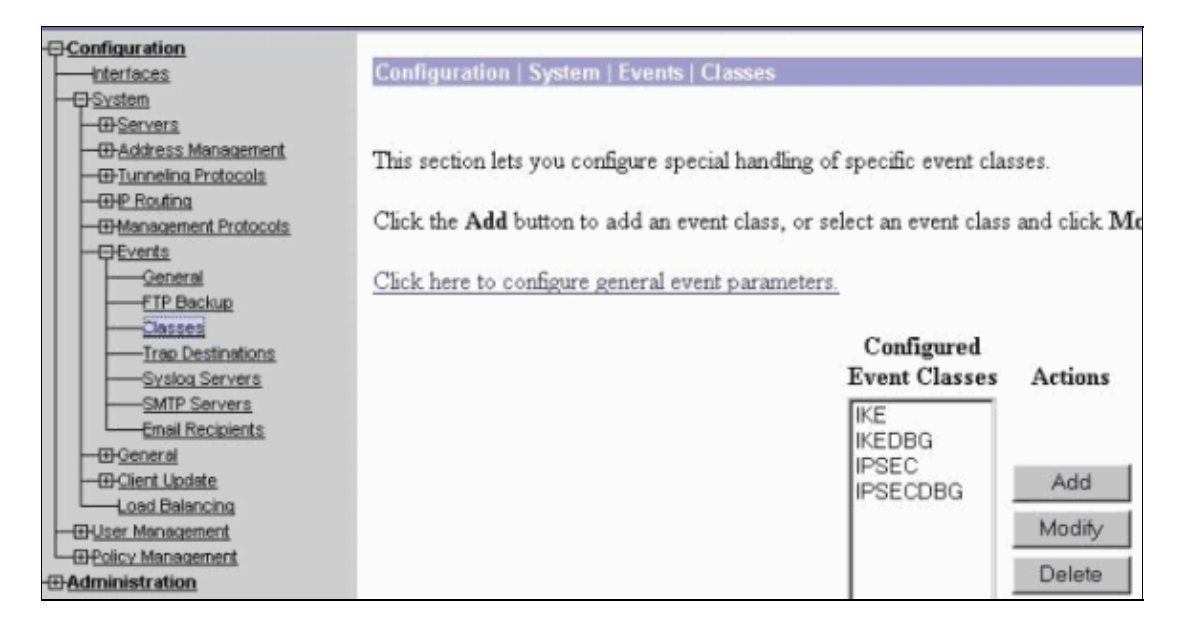

In order to view the current event log in memory, filterable by event class, severity, IP address, and so forth, choose **Monitoring > Filterable Event log**.

|                                                                                                    |                        | Configuration   Administration                             |
|----------------------------------------------------------------------------------------------------|------------------------|------------------------------------------------------------|
| - <u> D</u> Administration                                                                                                    | Monitoring   Filterabl | le Event Lon                                               |
|                                                                                                    | Select Filter Oj       | ptions                                                     |
| Officeable Event Log     Live Event Log     VetryPN Logging     Officeable Event Log     VetryPN Logging     Officeable Event Log | Event Class            | All Classes ALL 1<br>AUTH 1<br>AUTHDBG 2<br>AUTHDECODE 3 V |
|                                                                                                    | Client IP Addr         | ress 0.0.0.0 Events/Page 100 -                             |
|                                                                                                    | Group                  | -All- Direction Oldest to Newest                           |
|                                                                                                    | H4 44 H                | GetLog SaveLog ClearLog                                    |

In order to view the statistics of the IPsec protocol, choose **Monitoring > Statistics > IPSec.** This window shows statistics for IPsec activity, including current IPsec tunnels, on the VPN Concentrator since it was last booted or reset. These statistics conform to the IETF draft for the IPsec Flow Monitoring MIB. The **Monitoring > Sessions > Detail** window also shows IPsec data.

| Monitoring   Statistics   IPSec Friday, 28 July 2006 10: |         |                                 |      |  |
|----------------------------------------------------------|---------|---------------------------------|------|--|
| Reset 🥔 Refr                                             |         |                                 |      |  |
| IKE (Phase 1) Statistic                                  | cs      | IPSec (Phase 2) Statistics      |      |  |
| Active Tunnels                                           | 1       | Active Tunnels                  | 2    |  |
| Total Tunnels                                            | 122     | Total Tunnels                   | 362  |  |
| Received Bytes                                           | 2057442 | Received Bytes                  | 0    |  |
| Sent Bytes                                               | 332256  | Sent Bytes                      | 1400 |  |
| Received Packets                                         | 3041    | Received Packets                | 0    |  |
| Sent Packets                                             | 2128    | Sent Packets                    | 5    |  |
| <b>Received Packets Dropped</b>                          | 1334    | <b>Received Packets Dropped</b> | 0    |  |
| Sent Packets Dropped                                     | 0       | Received Packets Dropped        | 0    |  |
| Received Notifies                                        | 15      | (Anti-Replay)                   | Ľ    |  |
| Sent Notifies                                            | 254     | Sent Packets Dropped            | 0    |  |
| <b>Received Phase-2 Exchanges</b>                        | 362     | Inbound Authentications         | 0    |  |

### What Can Go Wrong

- The Cisco IOS router gets stuck in the AG\_INIT\_EXCH state. While you troubleshoot, turn on IPsec and ISAKMP debugs with these commands:
  - debug crypto ipsec
  - ♦ debug crypto isakmp
  - ♦ debug crypto ezvpn

On the Cisco IOS router, you see this:

```
5d16h: ISAKMP (0:9): beginning Aggressive Mode exchange
5d16h: ISAKMP (0:9): sending packet to 10.48.66.115 (I) AG_INIT_EXCH
5d16h: ISAKMP (0:9): retransmitting phase 1 AG_INIT_EXCH...
5d16h: ISAKMP (0:9): incrementing error counter on sa: retransmit phase 1
5d16h: ISAKMP (0:9): retransmitting phase 1 AG_INIT_EXCH
5d16h: ISAKMP (0:9): sending packet to 10.48.66.115 (I) AG_INIT_EXCH
5d16h: ISAKMP (0:9): retransmitting phase 1 AG_INIT_EXCH...
5d16h: ISAKMP (0:9): retransmitting phase 1 AG_INIT_EXCH...
5d16h: ISAKMP (0:9): incrementing error counter on sa: retransmit phase 1
5d16h: ISAKMP (0:9): retransmitting phase 1 AG_INIT_EXCH
5d16h: ISAKMP (0:9): retransmitting phase 1 AG_INIT_EXCH
5d16h: ISAKMP (0:9): sending packet to 10.48.66.115 (I) AG_INIT_EXCH
5d16h: ISAKMP (0:9): retransmitting phase 1 AG_INIT_EXCH...
5d16h: ISAKMP (0:9): incrementing error counter on sa: retransmit phase 1
5d16h: ISAKMP (0:9): incrementing error counter on sa: retransmit phase 1
5d16h: ISAKMP (0:9): sending packet to 10.48.66.115 (I) AG_INIT_EXCH
5d16h: ISAKMP (0:9): incrementing error counter on sa: retransmit phase 1
5d16h: ISAKMP (0:9): sending packet to 10.48.66.115 (I) AG_INIT_EXCH
```

On the VPN 3000 Concentrator, Xauth is required. However, the selected proposal does not support Xauth. Verify that the internal authentication for Xauth is specified. Enable internal authentication and ensure that the IKE proposals have the authentication mode set to **Preshared Keys (Xauth)**, as in the previous screenshot. Click **Modify** in order to edit the proposal.

• The password is incorrect.

You do not see the **Invalid Password** message on the Cisco IOS router. On the VPN Concentrator, you might see **Received unexpected event EV\_ACTIVATE\_NEW\_SA in state AM\_TM\_INIT\_XAUTH**.

Ensure your password is correct.

• The username is incorrect.

On the Cisco IOS router you see a debug similar to this if you have the wrong password. On the VPN Concentrator you see **Authentication rejected: Reason = User was not found**.

## **Related Information**

- Cisco VPN 3000 Series Concentrator Support Page
- Cisco Easy VPN Remote Phase II
- Cisco VPN 3000 Series Client Support Page
- IPsec Negotiation/IKE Protocols Support Page
- Technical Support & Documentation Cisco Systems

Contacts & Feedback | Help | Site Map

© 2014 – 2015 Cisco Systems, Inc. All rights reserved. Terms & Conditions | Privacy Statement | Cookie Policy | Trademarks of Cisco Systems, Inc.

Updated: Mar 12, 2007

Document ID: 19291